Global knowledge. Local focus. www.audatex.de

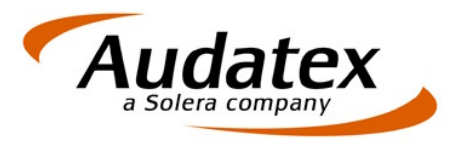

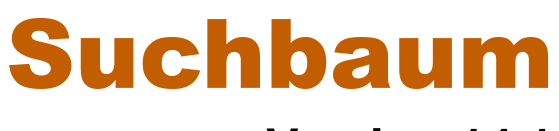

# Version 14.1

Stand: 12/2010

www.solerainc.com

Geschäftsführer: Werner von Hebel UStr.ld-Nr.: DE 126 016 577 Steuer-Nr.: 335 5702 4288 Amtsgericht Bad Oeynhausen HRB 4573 Deutsche Bank AG Frankfurt BLZ 50070010 Kto. 0916338 IBAN: DE35 50070010 0091633800 SWIFT: DEUTDEFF

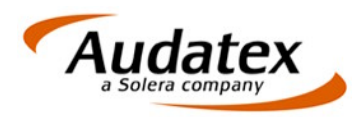

# Inhaltsverzeichnis

| 1.    | Einleitung                                                                | 3  |
|-------|---------------------------------------------------------------------------|----|
| 2.    | Fahrzeugidentifizierung                                                   | 5  |
| 2.1   | Identifizierung via VIN (Feinidentifikation)                              | 6  |
| 2.2   | Identifizierung via KBA-Nummer (Feinidentifikation)                       | 7  |
| 2.2.1 | Symbolbeschreibung                                                        | 10 |
| 2.3   | Identifizierung via Hersteller / Haupttyp / Untertyp (Grobidentifikation) |    |
| 2.4   | Identifizierung für Phantom – Kalkulation (Grobidentifikation)            |    |
| 2.5   | Identifizierung für manuelle Kalkulation (Grobidentifikation).            |    |
| 2.6   | Identifizierung Caravan (Grobidentifikation)                              |    |
| 3.    | Ausstattung / Fahrzeugbeschreibung verfeinern                             |    |
| 3.1   | Sonderausstattung                                                         | 14 |
| 3.1.1 | Kopfzeilen-Informationen                                                  |    |
| 3.1.2 | Filter-/und Suchfunktionen                                                | 15 |
| 3.1.3 | Tabelleninformationen                                                     |    |
| 3.2   | Serienausstattung                                                         |    |
| 3.3   | Manuelle Ausstattung                                                      |    |
| 3.4   | Technische Ausstattung                                                    | 21 |
| 3.5   | Übersicht                                                                 |    |
| 3.5.1 | Symbole für das Konfiktmanagement                                         | 22 |

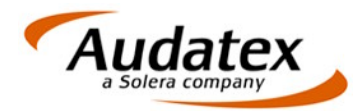

# 1. Einleitung

Mit Hilfe des neuen Suchbaums identifizieren und beschreiben Sie das Fahrzeug sowohl für die Kalkulation als auch für die Fahrzeugbewertung, d.h., das Fahrzeug muss nur noch einmal identifiziert werden.

- Der Suchbaum ist in 3 Schritte unterteilt: Grobidentifikation, Feinidentifikation und Ausstattungserfassung
- Der Benutzer kann nach jedem Schritt aussteigen:
  - Kalkulation: Bei Grobidentifikation, mit Audatex Hersteller/Haupttyp/Untertyp oder VIN Abfrage
  - Kalkulation und (Kurz-)Bewertung: Bei Feinidentifikation zusätzlich mit seriellen AV-Codes sowie Eurotax Serienausstattung
  - Kalkulation und (Voll-)Bewertung: Bei Ausstattungserfassung zusätzlich mit AV Codes für Sonderausstattung und Eurotax Sonderausstattung

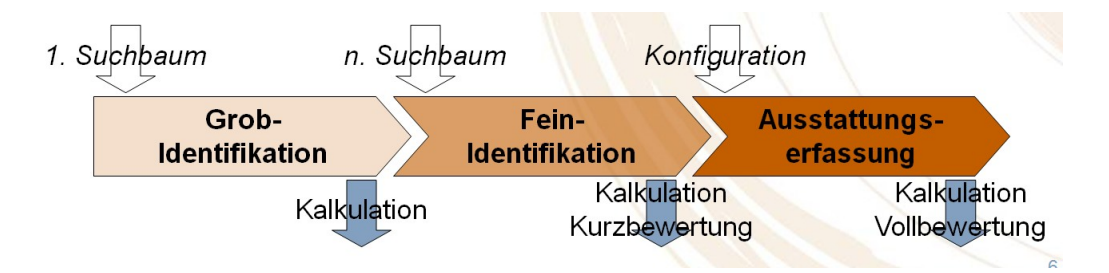

- Die VIN-Abfrage über den Suchbaum wurde erweitert, d.h., es werden bei entsprechender Vorgehensweise jetzt auch Daten für die Fahrzeugbewertung via VIN geliefert.
- Nachträgliche Veränderungen an der Fahrzeugbeschreibung (z.B. Änderung der AVs) werden vom System "überwacht". Hinweise informieren Sie über mögliche "Inkonsistenzen zwischen Kalkulation und Fahrzeugbewertung", die aufgrund der Änderungen auftreten können. Ausstattungen, die *nicht eindeutig* einer Ausführungsvariante zugeordnet werden konnten, zeigt das Programm beim Verlassen des Suchbaums in einem Hinweisfenster an. Diese Positionen sollten dann durch den Sachverständigen direkt vorgegeben werden: entweder im Suchbaum oder in der grafischen Schadenerfassung durch Auswahl der relevanten Ausführungsvariante.
- Daten
  - Verfügbar sind ein vollständiger Satz Fahrzeugdaten (wird monatlich aktualisiert) und 12 Sätze Notierungen (rollierend, d.h., es kommt monatlich ein neuer Satz dazu und der älteste Satz wird gelöscht)
    - Die Fahrzeugausstattung kann bei der Änderung von Bewertungsdatum und Erstzulassungsdatum beibehalten werden, da diese mit dem Preislistendatum verknüpft ist. Die Erstzulassung und das Preislistendatum sollen allerdings fachlich korrespondieren, d.h.: Preislistendatum (nicht zu weit) vor Erstzulassung (z.B. 20 Tage vorher) eingeben und dann die jüngste Preisliste wählen.
  - Datenumfang
    - Suchbaum: Fahrzeuge bis 18 Jahre Fahrzeugalter sind mit Serien-/Sonderausstattungen und Neupreisen im Suchbaum enthalten
    - Notierungen für Fahrzeugbewertungen:
      - Fahrzeuge bis 12 Jahre können mit Schwacke bewertet werden
      - Fahrzeuge über 12 Jahre: Wählen Sie das Fahrzeug im Suchbaum aus und führen Sie anschließend eine manuelle Bewertung durch
      - Neu: es sind auch "Exoten" im Suchbaum enthalten, d.h. für die manuelle Bewertung liegen Ihnen Informationen über Serien- und Sonderausstattung (teilweise) sowie Neupreise vor.

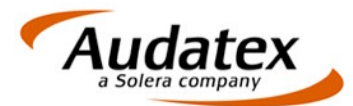

#### Datenupdate

Die Aktualisierung der Daten erfolgt monatlich via AudaUpdate.

Wenn Sie das Update nicht gleich durchführen, erscheint 10 Tage lang folgende Warnung:

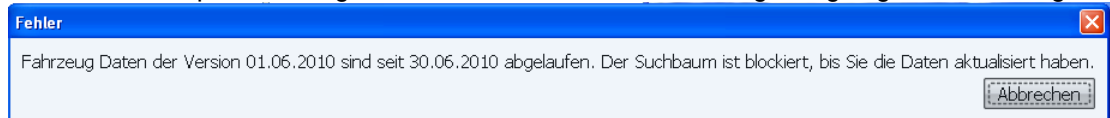

Wird in den 10 Tagen nicht aktualisiert, wird der Suchbaum gesperrt! Sie können die Sperre wieder aufheben, indem Sie AudaUpdate durchführen.

Dass Ihre Suchbaumdaten abgelaufen sind, können Sie auch daran erkennen, dass bei den Sonderzubehör-Positionen der Marktgängigkeitscode fehlt

#### Nicht aktuelle Monatsdaten

| Code     | Beschreibung 🔨                            | Ehem. NP (MG) | Preisregel Preis in € inkl. MWSt. Langtext |
|----------|-------------------------------------------|---------------|--------------------------------------------|
| 🔲 N8 219 | Abstandsregeltempomat "DISTRONIC"         | 1.798         | 3                                          |
| 🗌 V8 293 | Airbag: Sidebags im Fond                  | 389           | 3                                          |
| L9 550   | Anhängevorrichtung: mechanisch abklappbar | 992           | 3                                          |

#### Aktuelle Monatsdaten

| _ | Code   | Beschreibung 🔨                            | Ehem. NP (MG) | Preisregel Preis in € inkl. MWSt. Langtext |
|---|--------|-------------------------------------------|---------------|--------------------------------------------|
| 1 | V8 219 | Abstandsregeltempomat "DISTRONIC"         | 1.798 (4)     | 9                                          |
|   | V8 293 | Airbag: Sidebags im Fond                  | 389 (4)       | 9                                          |
|   | L9 550 | Anhängevorrichtung: mechanisch abklappbar | 992 (5)       | 3                                          |

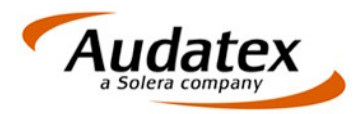

# 2. Fahrzeugidentifizierung

Einstiegsmaske in den Suchbaum. Im nachfolgenden bekommen Sie eine kurze Übersicht über die Funktionsweise und die Auswirkungen Ihrer Eingaben bzw. Auswahlen.

| Fahrzeugtypen           | Suchkriterien                                                    |
|-------------------------|------------------------------------------------------------------|
| 🗹 Nur Audatex Fahrzeuge | Erstzulassung 04.09.2005 -6  6  Monate Toleranz bzgl. Preisliste |
|                         | VIN/Fahrgestell-Nr.                                              |
| Personenkrartwagen      | KBA-Nummer                                                       |
| O Transporter           | Schwackeschlüssel                                                |
| O Geländewagen          | Audatex Typencode                                                |
| O Motorräder            | Manuelle FzgDefinition 🔲                                         |
|                         | Hersteller                                                       |
| 🔘 Lastkraftwagen        | ▶ Baureihe 🗸                                                     |
| O Andere Fahrzeugtypen  | Haupttyp                                                         |
| O Alle Fahrzeugtypen    | Vintertyp                                                        |
|                         | Suchmethode Hersteller & Baureihe/Haupttyp                       |
|                         | Abbruch Ubernehmen Identifizieren >                              |

#### Fahrzeugtypen

Beim ersten Aufruf des Suchbaums sind als **Fahrzeugtypen** grundsätzlich "Nur Audatex Fahrzeuge" und "Personenkraftwagen" aktiviert. Diese Auswahlen sind relevant, wenn Sie im Suchbaum nach Hersteller, Haupttyp und Untertyp identifizieren möchten. Die Eingrenzung bewirkt, dass in der Listbox für den Hersteller tatsächlich nur PKW mit einem Audatex-Typencode angezeigt werden.

Durch Abwählen von "Nur Audatex Fahrzeuge" werden in den Listboxen sowohl Fahrzeuge mit als auch ohne Typencode angezeigt.

Die Option "Andere Fahrzeugtypen" bringt in der Auswahl des Herstellers die Einträge für "Caravan/Motorcaravan" und "Universaltyp".

#### Suchkriterien

Bei der **Erstzulassung** wird standardmäßig um die **Toleranz** +/- 6 Monate gesucht. Findet das System in diesem Zeitraum keine entsprechende Preisliste für dieses Fahrzeug, erscheint Bitte korrigieren Sie folgende Fehler:

• Für die angegebenen Suchkriterien konnte kein Fahrzeug gefunden werden. Bitte überprüfen Sie Ihre Eingaben oder ändern Sie die Kriterien ab. Korrigieren Sie die Toleranz z.B. auf "Egal", damit das Fahrzeug gefunden werden kann.

#### VIN/Fahrgestell-Nr.

Bei Eingabe der 17-stelligen Fahrgestellnummer wird Ihnen angezeigt, wenn Sie z.B. weniger als 17 Zeichen erfasst haben

| VIN/Fahrgestell-Nr. | WVWZZZ1KZ4P00645 |  | VIN Abfrage | × | Zuwenig Zeichen |
|---------------------|------------------|--|-------------|---|-----------------|
|---------------------|------------------|--|-------------|---|-----------------|

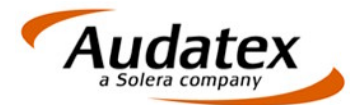

Bei korrekter Eingabe wird zusätzlich die Prüfziffer ausgewiesen und die Darstellung ändert sich in

VIN/Fahrgestell-Nr. WVWZZZ1KZ4P006456 5 VIN Abfrage 🗸

Die Identifizierung über VIN Abfrage ist die schnellste und ausführlichste Variante, ein Fahrzeug zu ermitteln.

KBA-Nummer

Eingabe der 7-stelligen KBA-Nummer.

Schwackeschlüssel

Es ist möglich, über einen gültigen 8stelligen Schwackeschlüssel zu suchen. Sollte als Ergebnis einer VIN-Abfrage ein nicht korrekter Schlüssel als Ergebnis angezeigt werden, überschreiben Sie bitte den Schwackeschlüssel mit dem korrekten Wert, ändern die Suchmethode auf VIN-Abfrage und klicken Sie erneute auf "Identifizieren". So erhalten Sie für die weitere Verarbeitung den korrekten Schlüssel und das VIN-Ergebnis bleibt erhalten (bitte in diesem unbedingt das VIN-Resultat kontrollieren).

Um eine manuelle Fahrzeugbewertung durchführen zu können, füllen Sie das Feld mit Nullen.

#### Audatex Typencode

Eingabe des 6 stelligen Audatex Typencodes. Bei der Eingabe werden die unteren Komboboxen mit dem entsprechenden Fahrzeug gefüllt. Bei Identifizierung über die Komboboxen (Hersteller, Haupttyp, Untertyp) wird dieses Feld automatisch besetzt.

#### Manuelle Fzg.-Definition

Durch Anklicken dieser Option werden alle Suchfelder der Maske gesperrt und es ist möglich, den Hersteller/Haupttyp/Untertyp manuell zu erfassen.

| Manuelle FzgDefinition 🗹 |  |
|--------------------------|--|
| Hersteller               |  |
| Haupttyp                 |  |
| Untertyp                 |  |

#### Suchmethode

Auswahl, nach welcher Methode gesucht werden soll. Bei Eingabe der VIN-Nummer hat diese immer Vorrang.

### 2.1 Identifizierung via VIN (Feinidentifikation)

Nach Erfassung der 17-stelligen Fahrgestellnummer prüft das Programm sofort, ob für das Fahrzeug eine VIN-Abfrage möglich ist und ermittelt die – im Fahrzeugschein angegebene – Prüfziffer.

| Suchriteren           |               |        |       |          |    |                                   |
|-----------------------|---------------|--------|-------|----------|----|-----------------------------------|
| 🕨 Erstzulassung       | 26.01.2005 🖾  | -6     | ×     | 6        | ×  | Monate Toleranz bzgl. Preisliste  |
| 🕨 VIN/Fahrgestell-Nr. | WDB2110701A75 | 5272 3 | VIN A | bfrage 🔇 | VI | N für diesen Hersteller verfügbar |

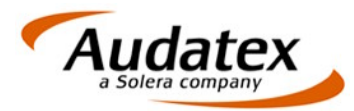

Über den Button "VIN-Abfrage" wird die Abfrage durchgeführt und das System wechselt in die nachfolgende Maske in den Reiter "Übersicht".

| Herstelle<br>Verkaufs | r: M<br>styp: | IERCE<br>B | DES-BE<br>E 500 7 | Hauptty<br>G-TRONIC El | p: E-Klasse (211) Lim<br>egance (61)      | ı. ab 03/02 (4: | 1)                     |        | V        | 'IN/Fahrg<br>F     | jestell-Nr<br>Preisgülti | .: WDB21<br>gkeitsdatur | 10701A7<br>n: 13.0 | 755272<br>2.2006 |
|-----------------------|---------------|------------|-------------------|------------------------|-------------------------------------------|-----------------|------------------------|--------|----------|--------------------|--------------------------|-------------------------|--------------------|------------------|
| Fahrzeug              | Neu           | preis:     |                   | 60.726                 | Ausstattung:                              | 22.804          | Gesamtneupreis:        | 83.530 | Währu    | ing:               | €                        | 2                       |                    |                  |
| ++                    |               |            | 0                 |                        |                                           |                 |                        |        | 27       | ٢                  | Ð                        |                         | ø                  | ж                |
| Übersich              | t So          | ondera     | ausstat           | ung Seriena            | ausstattung Manuelle                      | Ausstattung     | Technische Ausstattung |        |          |                    |                          |                         |                    |                  |
|                       | Art           |            | Code              |                        |                                           | Beschreit       | oung                   |        | Ehem. NP | (MG) Pr            | eisregel                 | Preis in €              | inkl. MW           | /St.             |
|                       | Т             | S3         |                   | 7.5 J ×                | 16 Alu                                    |                 |                        |        |          |                    |                          |                         |                    | ^                |
|                       | Т             | E1         |                   | ab Fg-N                | r A746677/ X180352                        |                 |                        |        |          |                    |                          |                         |                    |                  |
|                       | -             | 06         |                   | Abgash                 | orm EURO 4                                |                 |                        |        |          |                    |                          |                         |                    | 70.0             |
|                       | B             | N8         | 219               | Abstanc                | Isregeltempomat "DIS                      | TRONIC"         |                        |        | 1./9     | <del>)</del> 8 (4) |                          |                         | 1                  | ./98             |
|                       | <u>В</u>      | - G9       | 500               | Aubensp                | piegel elektrisch herank                  | lappbar         |                        |        | 2t       | 51 (7)             |                          |                         |                    | 261              |
|                       |               | 09         | C 10              | Batterie               | Verstarkt                                 |                 | +                      |        | 1.50     | 0.74               |                          |                         |                    | 500              |
|                       |               | D dE       | 612               | Deshap                 | ischeinwehler mit akuv<br>toppo Tolofop   | rem Kurveniich  | L                      |        | 1.50     | 39 (4)             |                          |                         | 1                  | .589             |
|                       |               | 110        | 207               | Daurahi<br>Durabia     | demoërdielekeit                           |                 |                        |        |          |                    |                          |                         |                    | FOF              |
|                       | B             | 05         | 207               | Garagor                | uernöglichkeit.<br>storöffnor im Innonchi | alintoariort    |                        |        |          | 55 (Z)<br>51 (4)   |                          |                         |                    | 261              |
|                       | B             | <br>       | 231               | KEVLES                 | s-GO                                      | syenintegnent   |                        |        | 1 15     | 22 (4)<br>22 (4)   |                          |                         | 1                  | 183              |
|                       | т             | 71         | 005               | kratzfes               | terer Lack                                |                 |                        |        | 1.10     | JJ (1)             |                          |                         | 1                  | .105             |
|                       | B             | ¥4         |                   | Lackieri               | na: designo-Metallic                      |                 |                        |        | 2.03     | 30 (5)             |                          |                         | 2                  | 030              |
|                       | В             | Y4         |                   | Lackieri.              | ing: Metallic                             |                 |                        |        | 95       | 51 (5)             |                          |                         |                    | 951              |
|                       | B             | M6         | 443               | Lenkrad                | : Leder, beheizt                          |                 |                        |        | 29       | 90 (4)             |                          |                         |                    | 290              |
|                       | T             | 08         |                   | Lichtma                | schine verstärkt                          |                 |                        |        |          |                    |                          |                         |                    |                  |
|                       | В             | K2         | 275               | 🕨 🕨 Paket: N           | /lemory                                   |                 |                        |        | 92       | 28 (7)             |                          |                         |                    | 928              |
|                       | В             | G7         | 220               | PARKTR                 | ONIC                                      |                 |                        |        | 78       | 39 (4)             |                          |                         |                    | 789              |
| <ul> <li>✓</li> </ul> | В             | ]4         | X-<br>733         | ▶ Polster:             | Leder                                     |                 |                        |        | 1.92     | 20 (4)             |                          |                         | 1                  | .920             |
|                       | В             | HЗ         | 527               | 🕨 Radio-N              | avigation: COMAND AF                      | PS              |                        |        | 2.92     | 23 (4)             |                          |                         | 2                  | .923             |
|                       | В             | H5         | 810               | ► Radio-Zu<br>LOGIC7   | ubehör: Sound-System<br>)                 | ı surround (har | man/kardon             |        | 78       | 33 (4)             |                          |                         |                    | 783              |
|                       | В             | M2         | 540               | Rollo: So              | onnenschutzrollo elektr                   | sch für Heckfe  | nster                  |        | 44       | 41 (4)             |                          |                         |                    | 441              |
|                       |               |            |                   | Räder: l               | _eichtmetallräder 4fach                   | 1 5-Doppelspeid | chen-Design            |        |          |                    |                          |                         |                    | ~                |
| < Ident               | ifizier       | en         |                   |                        |                                           |                 |                        |        |          |                    | A                        | bbruch                  | Übern              | ehmen            |

Das Fahrzeug jetzt bereits für die Kalkulation und die Fahrzeugkurzbewertung identifiziert und Sie können die Maske über den Button "Übernehmen" verlassen.

### 2.2 Identifizierung via KBA-Nummer (Feinidentifikation)

Nach der Eingabe der 7-stellige KBA-Schlüsselnummer und "Identifizieren" wechselt das System wechselt diese Maske. Im nachfolgenden erhalten Sie ein Übersicht über die Funktionsweise dieser Maske.

#### Verfügbare Kategorien/Verkaufstypen

Das Identifizieren via KBA-Nummer ist nicht eindeutig, es stehen mehrere Verkaufstypen zur Auswahl. Grenzen Sie das Fahrzeug genauer ein, indem Sie über die "Verfügbaren Kategorien" selektieren. Dadurch verringert sich auch die Anzeige der verfügbaren Verkaufstypen.

| Hersteller: MERCEDES-BE Haupttyp; E-Klasse (2: | 1) Lim. ab 03/02 (41)              | KBA-Nummer: 0710541<br>Erstzulassung: 04.09.2000 |
|------------------------------------------------|------------------------------------|--------------------------------------------------|
| ++                                             |                                    | 2 6                                              |
| ∟Verfügbare Kriterien                          | Verkaufstyp (8)                    | Preisgültigkeitsdatum (0)                        |
| + Ausstattungsbezeichnung (6)                  | E 500 7G-TRONIC Avantgarde         |                                                  |
| 🔶 Anzahl Gänge (2)                             | E 500 7G-TRONIC Elegance           |                                                  |
|                                                | E 500 Avantgarde                   |                                                  |
|                                                | E 500 Avantgarde Sport Edition     |                                                  |
|                                                | E 500 Avantgarde Sport Edition AMG |                                                  |
|                                                | E 500 Elegance                     |                                                  |
|                                                | E 500 Elegance Sport Edition       |                                                  |
|                                                | E 500 Elegance Sport Edition AMG   | Fahrzeuginformationen Zusatzinformationen        |

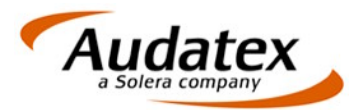

Das Auf-/Zuklappen aller Filterkriterien ist über die Symbole + The möglich, einzeln öffnen Sie die Filter durch Anklicken des Plus-Symbols vor dem Filter.

| 44    |                              |
|-------|------------------------------|
| -Verf | ügbare Kriterien             |
| -     | Ausstattungsbezeichnung (6)  |
|       | Avantgarde                   |
|       | Avantgarde Sport Edition     |
|       | Avantgarde Sport Edition AMG |
|       | Elegance                     |
|       | Elegance Sport Edition       |
|       | Elegance Sport Edition AMG   |
| +     | Anzahl Gänge (2)             |

Nach der Auswahl eines Filters verschwindet das selektierte Kriterium aus der linken Liste. Der gesetzte Filter wird am unteren Bildschirmrand als "Aktives Kriterium" zur Info angezeigt.

| - Aktiv | e Kriterien              |
|---------|--------------------------|
| - ANG   |                          |
| 6       | Ausstattungsbezeichnung: |
|         | í Elegance               |
|         |                          |
|         |                          |
|         |                          |
|         |                          |
|         |                          |
|         |                          |
| -       |                          |

Über das Symbol **XX** können alle aktiven Kriterien wieder gelöscht werden. Möchten Sie nur ein bestimmtes Kriterium löschen, klicken Sie einfach die Option wieder an.

Letztendlich erhalten Sie durch diese Selektion nur noch einen Verkaufstyp und alle weiteren Informationen zu diesem Fahrzeug.

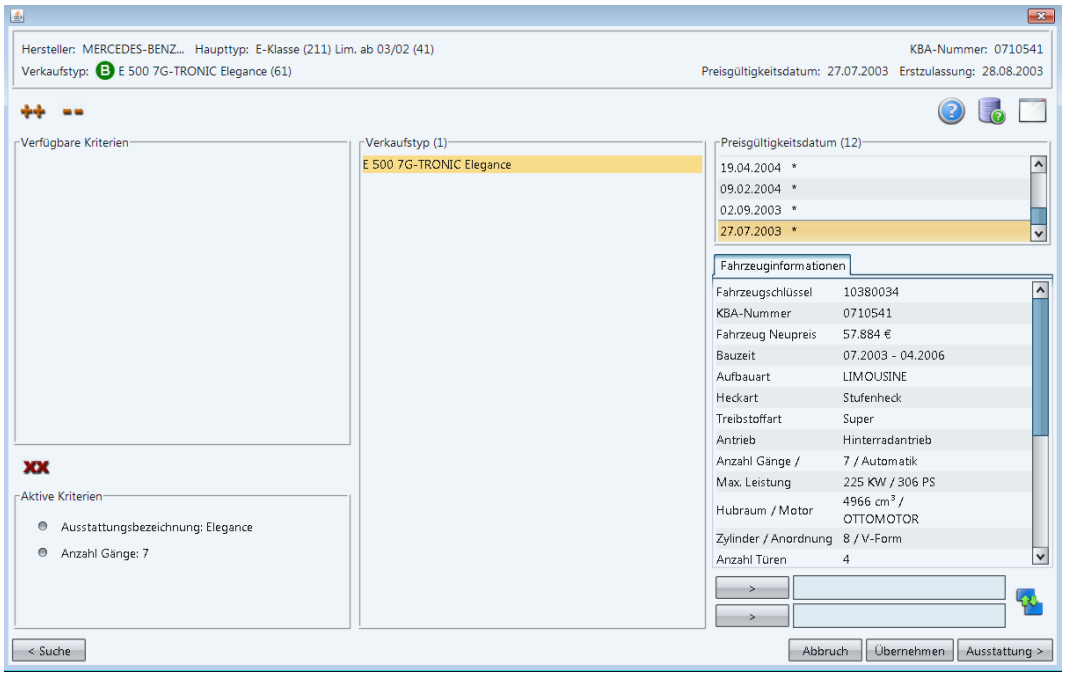

#### Preisgültigkeitsdatum

Ist der Verkaufstyp identifiziert, werden in der Regel mehrere Preisgültigkeitsdaten angezeigt. Wählen Sie den entsprechenden Preislistenstand anhand der Erstzulassung.

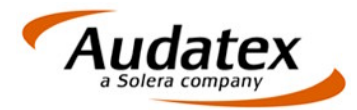

#### Vergleichsfunktion Preisgültigkeitsdatum

Über eine "Vergleichsfunktion" können Sie sich anzeigen lassen, welche Unterschiede innerhalb der Serienausstattung zwischen den Preisgültigkeitsdaten bestehen. Klicken Sie das entsprechende Datum an und klicken Sie anschließend auf den ersten Pfeil – das gewählte Fahrzeug wird angezeigt. Klicken Sie nun den nächsten Preislistenstand, den Sie vergleichen wollen an und aktivieren Sie den zweiten Pfeil.

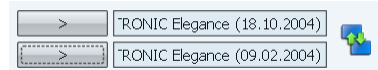

Den Vergleich starten Sie durch das Symbol <sup>1</sup> und es wird ein weiteres Fenster mit den entsprechen Informationen geöffnet

|                    | MERCEDES-BEINZ E 500 /G-TROINIC                                    | MERCEDES-BEINZ E 500 /G-TRONIC |
|--------------------|--------------------------------------------------------------------|--------------------------------|
|                    | Elegance (18.10.2004)                                              | Elegance (09.02.2004)          |
| Traktionskontrolle | <ul> <li>Elektronisches Stabilitä<br/>ts-Programm (ESP)</li> </ul> |                                |

#### Vergleichsfunktion Verkaufstyp

Es ist natürlich auch ebenso möglich, 2 Verkaufstypen mit einander zu vergleichen. Das Vorgehen ist identisch mit dem Vergleich des Preisgültigkeitsdatums.

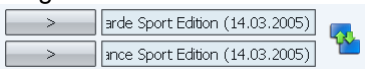

In dem Vergleichsfenster gelb markierte Daten beschreiben, das sich ähnliches Zubehör "etwas" unterscheidet (wie in diesem Beispiel blau bzw. grünes Glas)

|                         | MERCEDES-BENZ E 500 Avantgarde Sport<br>Edition (14.03.2005) | MERCEDES-BENZ E 500 Elegance Sport<br>Edition (14.03.2005)       |  |  |  |
|-------------------------|--------------------------------------------------------------|------------------------------------------------------------------|--|--|--|
| Colorverglasung         | <ul> <li>Wärmedämmendes Glas, blau<br/>rundum</li> </ul>     | • Wärmedämmendes Glas, <mark>gr</mark><br><mark>ün rundum</mark> |  |  |  |
| Leuchtweitenregulierung | Bi-Xenonscheinwerfer                                         |                                                                  |  |  |  |
|                         |                                                              |                                                                  |  |  |  |

#### Fahrzeuginformationen

Zusätzlich werden noch weitere Fahrzeuginformationen (KBA-Nummer, Aufbauart, Verbrauch...) ausgewiesen. Es ist möglich, über die rechte Maustaste und "Alles kopieren" diesen Text für andere Dokumente zur Verfügung zu stellen.

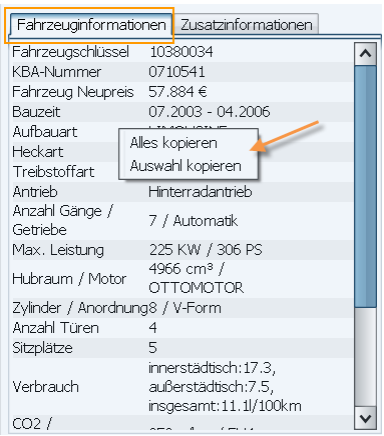

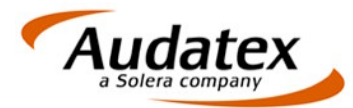

#### Zusatzinformationen

Die Zusatzinformationen werden immer dann angezeigt, wenn Sie eine Fahrzeugbewertung durchgeführt haben. Das Anzeigen dieser Informationen bereits bei der Fahrzeugidentifizierung setzt jedoch eine Sondervereinbarung mit Eurotax voraus.

| Fahrzeuginformationen   | Zusatzinformationen |  |
|-------------------------|---------------------|--|
| Mietwagenklasse         | 10                  |  |
| Nutzungsausfallentschäd | igung               |  |
| Bis 5 Jahre             | 119 €/Tag           |  |
| Ab 5 Jahre              | 79 €/Tag            |  |
| Ab 10 Jahre             | 65 €/Tag            |  |
| Vorhaltekosten.         | 30 €/Tag            |  |
|                         |                     |  |

#### Fahrzeug übernehmen

Haben Sie das dem Fahrzeug entsprechende Preisgültigkeitsdatum ausgewählt, können Sie die Identifizierung über den Button "Übernehmen" beenden. Das Fahrzeug ist für die Kalkulation und Fahrzeugkurzbewertung ausreichend identifiziert.

Sind bei dieser Art der Identifizierung mehrdeutige Ausführungsvarianten vorhanden, erscheint ein entsprechendes Fenster. Bei den gelb markierten Punkten können Sie die entsprechende AV auswählen.

| -Mehr    | Mehrdeutige Ausführungsvarianten: Bitte auswählen |                    |  |  |  |  |  |  |
|----------|---------------------------------------------------|--------------------|--|--|--|--|--|--|
| 1 NGT IN |                                                   |                    |  |  |  |  |  |  |
|          |                                                   |                    |  |  |  |  |  |  |
|          |                                                   | Fahrwerk           |  |  |  |  |  |  |
| 0        | $\bigcirc$                                        | (R7) 245/45 R 17 H |  |  |  |  |  |  |
| 0        | $\bigcirc$                                        | (U3) 245/45 R 17 V |  |  |  |  |  |  |
| 0        | $\bigcirc$                                        | (R8) 245/45 R 17 W |  |  |  |  |  |  |
| 0        | $\bigcirc$                                        | (U2) 245/45 R 17 Y |  |  |  |  |  |  |
|          | ۲                                                 | Keine Wahl         |  |  |  |  |  |  |

#### 2.2.1 Symbolbeschreibung

< Suche

Wechselt in die Maske zur ersten Identifizierung. Auswahlen in dieser Maske gehen verloren.

Abbruch

Der Suchbaum wird komplett geschlossen. Auswahlen in dieser Maske gehen verloren.

#### Übernehmen

Der Suchbaum wird geschlossen, das Fahrzeug ist für Kalkulation und Fahrzeugkurzbewertung identifiziert.

#### Ausstattung >

Zur genaueren Identifizierung wechselt das System in die Ausstattungsbeschreibung (z.B. für eine Fahrzeugbewertung)

Verkaufstyp: 🕒 E 500 7G-TRONIC Elegance (61)

Für dieses Fahrzeug stehen Schwacke Fahrzeugbewertungsdaten zur Verfügung

#### Verkaufstyp: 🕒 C (11)

Für diese Fahrzeig stehen keine Schwacke Fahrzeugbewertungsdaten zur Verfügung

++

Aufklappen der verfügbaren Kriterien

----

Zuklappen der verfügbaren Kriterien

XX
 Löschte alle gewählten "Aktiven Kriterien"

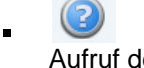

Aufruf der Audatex Hilfe

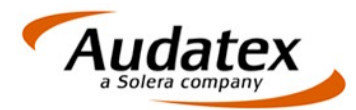

Aufruf der Versionsinformationen zum Suchbaum

Maximieren der Bildschirmanzeige

-

Aufruf des Vergleiches der Serienausstattung

#### 2.3 Identifizierung via Hersteller / Haupttyp / Untertyp (Grobidentifikation)

Wählen Sie aus den Listboxen den gewünschten Audatex-Fahrzeugtyp aus. Es ist ebenso möglich, den gewünschten Audatex-Typencode direkt im entsprechenden Feld vorzugeben. Die Texte in dem Komboboxen werden automatisch gefüllt.

| Audatex Typencode 003312 | ]                                                             |        |
|--------------------------|---------------------------------------------------------------|--------|
| Manuelle FzgDefinition 🔲 |                                                               |        |
| Hersteller 00            | AUDI                                                          | v      |
| 🕨 Baureihe               | A 4                                                           | V      |
| Haupttyp 33              | A4 / S4 (B5) Lim./Avant ab 11/94-09/01                        | v      |
| Untertyp 12              | A4 Avant quattro                                              | v      |
|                          |                                                               |        |
|                          | Abbruch Übernehmen Hersteller & Baureihe/Haupttyp Identifizie | eren > |

Wollen Sie nur eine Kalkulation erstellen (keine Fahrzeugkurzbewertung und keine Fahrzeuglangbewertung) können Sie die Maske mit dem Button <sup>Übernehmen</sup> verlassen.

Sie können jedoch weiter verzweigen in die nächste Maske, um das Fahrzeug genauer zu identifizieren. Klicken Sie hierzu auf Identifizieren > und das System verzweigt in die vorher beschriebene Maske (Siehe auch Punkt 2.2).

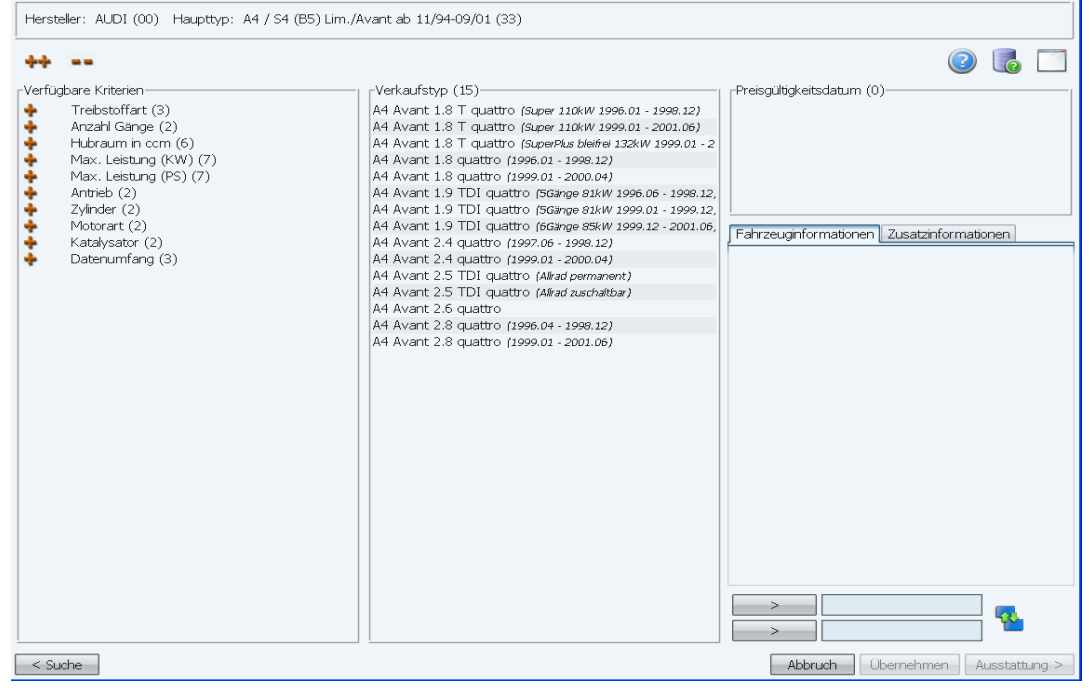

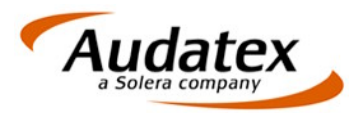

#### 2.4 Identifizierung für Phantom – Kalkulation (Grobidentifikation)

Klicken Sie die Option "Nur Audatex-Typen" ab und wählen Sie die gewünschte Fahrzeugart (PKW, Transporter oder ggf. alle Fahrzeugtypen) aus.

| ranrzeugtypen                      |
|------------------------------------|
| 🔲 Nur Audatex Fahrzeuge            |
| ·                                  |
| 🔘 Personenkraftwagen               |
|                                    |
| <ul> <li>Transporter</li> </ul>    |
|                                    |
| 🔘 Geländewagen                     |
|                                    |
| O Motorräder                       |
|                                    |
| <ul> <li>Lastkraftwagen</li> </ul> |
|                                    |
| Andere Fahrzeugtypen               |
|                                    |
| Alle Fahrzeugtypen                 |

Wählen Sie aus den Listboxen für Hersteller / Baureihe das gewünschte, zu kalkulierende Fahrzeug aus

| Audatex Typencode 54     | ł          |   |
|--------------------------|------------|---|
| Manuelle FzgDefinition 🗌 | )          |   |
| ► Hersteller 54          | FERRARI    | ~ |
| 🕨 Baureihe               | CALIFORNIA | × |
| 🕨 Haupttyp               | California | ~ |
| Untertyp                 |            | V |

Klicken Sie auf "Übernehmen". In der nachfolgenden Maske erfolgt die Unterstützung für eine Phantom-Kalkulation. Wählen Sie aus den Listboxen den Audatex-Fahrzeugtyp, den Sie als Basis für die Phantom-Kalkulation nehmen möchten.

| Suchkriterien                |                               |
|------------------------------|-------------------------------|
| Standard AX Kodierung nutzen |                               |
| Hersteller 04                | PORSCHE                       |
| Haupttyp 40                  | Cayman S (987) Coupe ab 08/05 |
| Untertyp 02                  | Cayman                        |
| Manuell                      |                               |

Klicken Sie auf "Übernehmen".

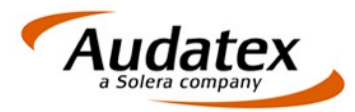

### 2.5 Identifizierung für manuelle Kalkulation (Grobidentifikation)

Durch Anklicken der Option "Manuelle Fzg.-Definition" werden die Felder für Hersteller, Haupttyp und Untertyp zur Eingabe freigegeben.

Manuelle Fzg.-Definition 🗹

| Hersteller | manueller Hersteller |
|------------|----------------------|
| Haupttyp   | manueller Haupttyp   |
| Untertyp   | Manueller Untertyp   |
|            |                      |

Klicken Sie auf "Übernehmen".

## 2.6 Identifizierung Caravan (Grobidentifikation)

Wählen Sie die Option "Andere Fahrzeugtypen". In der Listbox für den Hersteller steht jetzt die Auswahl "Caravan/Motorcaravan" zur Verfügung. Klicken Sie anschließend auf "Übernehmen".

| -Fahrzeugtypen                  | Suchkriterien                                                                                                  |          |
|---------------------------------|----------------------------------------------------------------------------------------------------|----------|
| 🗹 Nur Audatex Fahrzeuge         | Erstzulassung 04.09.2005 -6 V 6 Monate Toleranz bzgl. Preisliste                                               |          |
| Dercopoplyraftwagen             | VIN/Fahrgestell-Nr.                                                                                            |          |
|                                 | KBA-Nummer                                                                                                    |          |
| <ul> <li>Transporter</li> </ul> | Schwackeschlüssel                                                                                              |          |
| O Geländewagen                  | Audatex Typencode 910102                                                                                       |          |
| O Motorräder                    | Manuelle FzgDefinition                                                                                         |          |
|                                 | Hersteller 91     Caravan / Motor Caravan                                                                      | ~        |
| 🔘 Lastkraftwagen                | Baureihe                                                                                                    | ~        |
| Andere Fahrzeugtypen            | Haupttyp 01 Uni-Caravan                                                                                        | <b>~</b> |
| O Alle Fahrzeugtypen            | Untertyp 02 Beisl                                                                                              | <b>V</b> |
|                                 | Suchmethode         Hersteller & Baurelhe/Haupttyp           Abbruch         Übernehmen         Identifizieren | <b>*</b> |

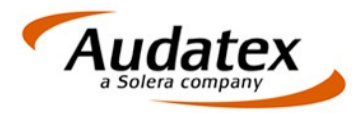

# 3. Ausstattung / Fahrzeugbeschreibung verfeinern

Dies ist die letzte Stufe, um das Fahrzeug genauer zu identifizieren. Hier können Sie die Ausstattungselemente auswählen, die gemäß Herstellerpreisliste bestellt/eingebaut sind. Die Basis dieser Ausstattungsdaten sind Schwacke-Daten, für die es zum Teil keinen entsprechenden Audatex AV-Code gibt.

Die Ausstattungsbeschreibung findet in 5 Reitern statt:

- Übersicht
- Sonderausstattung
- Serienausstattung
- Manuelle Ausstattung
- Technische Ausstattung

Das System verzweigt standardmäßig auf den Reiter "Sonderausstattung".

#### 3.1 Sonderausstattung

#### Der Inhalt dieser Maske und deren Funktionsweise wird im Nachfolgenden erläutert.

| Herstelle<br>Verkauf: | Hersteller:       MERCEDES-BE       Haupttyp:       E-Klasse (211) Lim. ab 03/02 (41)       KBA-Nummer: 0710541         Verkaufstyp:          B E 500 7G-TRONIC Elegance (61)       Preisgültigkeitsdatum: 02.09.2003       Erstzulassung: 04.09.2003 |        |             |                                                                       |               |                       |                   |            |
|-----------------------|----------------------------------------------------------------------------------------------------|--------|-------------|-----------------------------------------------------------------------|---------------|-----------------------|-------------------|------------|
| Fahrzeug              | ı Neup                                                                                                    | preis: | 57          | .884 Ausstattung: Gesamtneupr                                         | eis: 57.884   | Währung: €            | 2                 |            |
| ++                    |                                                                                                    | A      | lle         | V Alle V                                                              | <b>&amp;</b>  | <u>_</u> e            |                   | 💋 xx       |
| Übersich              | it Sc                                                                                                    | nder   | ausstattung | Serienausstattung Manuelle Ausstattung Technische Au:                 | sstattung     |                       |                   |            |
|                       |                                                                                                    |        | Code        | Beschreibung 🔨                                                        | Ehem. NP (MG) | Preisregel Preis in € | inkl. MWSt. 🛛 Lar | ngtext     |
|                       |                                                                                                    | N8     | 219         | Abstandsregeltempomat "DISTRONIC"                                     | 2.366 (4)     |                       |                   | - 3        |
|                       |                                                                                                    | V8     | 293         | Airbag: Sidebags im Fond                                              | 389 (4)       |                       |                   | 3          |
|                       |                                                                                                    | L9     | 550         | Anhängevorrichtung: mechanisch abklappbar                             | 980 (5)       |                       |                   | 3          |
|                       |                                                                                                    | G9     | 500 🕨       | Außenspiegel elektrisch heranklappbar                                 | 244 (7)       |                       |                   |            |
|                       |                                                                                                    | ٩      | 614 🕨       | Bi-Xenonscheinwerfer                                                  | 1.119 (4)     |                       |                   | 3          |
|                       |                                                                                                    | ٩      | 615 🕨       | Bi-Xenonscheinwerfer mit aktivem Kurvenlicht                          | 1.566 (4)     |                       |                   |            |
|                       |                                                                                                    |        | 309         | Cupholder                                                             | 35 (4)        |                       |                   | -3         |
|                       |                                                                                                    | КЗ     | 287 🕨       | Durchlademöglichkeit                                                  | 499 (2)       |                       |                   |            |
|                       |                                                                                                    | N4     | 842         | EASY-Pack: Klappbare Beifahrersitzlehne                               | 290 (4)       |                       |                   | -3         |
|                       |                                                                                                    | L6     | 882         | Einbruch- und Diebstahl-Warnanlage:<br>Innenraumabsicherung           | 186 (7)       |                       |                   | -3         |
|                       |                                                                                                    | К1     | 551 🕨       | Einbruch- und Diebstahl-Warnanlage (EDW)                              | 302 (7)       |                       |                   | . 3        |
|                       |                                                                                                    |        | 682 🕨       | Feuerlöscher                                                          | 116 (4)       |                       |                   | 🗆 🍪        |
|                       |                                                                                                    | 05     | 231         | Garagentoröffner im Innenspiegel integriert                           | 249 (4)       |                       |                   | 3          |
|                       |                                                                                                    | N5     | 881         | Heckdeckelfernschließung                                              | 528 (4)       |                       |                   | -3         |
|                       |                                                                                                    | L5     | 884         | Heckdeckelzusatzsicherung                                             | 128 (4)       |                       |                   | -3         |
|                       |                                                                                                    | M4     | Y84         | Innenhimmel (gemäß Musterkarte) in designo<br>Alcantara "Kieselbeige" | 1.682 (4)     |                       |                   | -3         |
|                       |                                                                                                    | M4     | Y87         | Innenhimmel in designo Alcantara "Etnagrau" (<br>gemäß Musterkarte)   | 1.682 (4)     |                       |                   | •3         |
|                       |                                                                                                    |        |             | Innenhimmel in designo Alcantara "Oriongrau" (                        | + 600 (4)     |                       |                   |            |
| < Iden                | tifizier                                                                                                    | en     |             |                                                                       |               |                       | Abbruch           | Übernehmen |

#### 3.1.1 Kopfzeilen-Informationen

In der ersten Zeile erscheint, welches Fahrzeug Sie gewählt haben, die Art der Identifizierung (in diesem Beispiel KBA-Nummer), das gewählte Preisgültigkeitsdatum und die Erstzulassung.

| Hersteller: MERCEDES-BE Haupttyp: E-Klasse (211) Lim. ab 03/02 (41) |                                   | KBA-Nummer: 0710541       |
|---------------------------------------------------------------------|-----------------------------------|---------------------------|
| Verkaufstyp: 🚯 E 500 7G-TRONIC Elegance (61)                        | Preisgültigkeitsdatum: 02.09.2003 | Erstzulassung: 04.09.2003 |

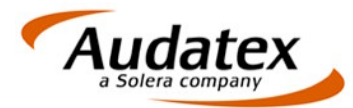

Die nachfolgende Zeile gibt Auskunft über den Fahrzeug Neupreis (Katalogpreis des Fahrzeugs zum Zeitpunkt des gewählten Preisgültigkeitsdatum), Preis der Ausstattung (Gesamtpreis der gewählten Sonderausstattung, bzw. der manuell erfassten Ausstattung) und den Gesamtneupreis (Summe aus Katalogpreis + Ausstattung).

| Fahrzeug Neupreis: | 57.884 | Ausstattung: | Gesamtneupreis: | 57.884 | Währung: | € | 2 🐻 🖂 |
|--------------------|--------|--------------|-----------------|--------|----------|---|-------|
|--------------------|--------|--------------|-----------------|--------|----------|---|-------|

#### 3.1.2 Filter-/und Suchfunktionen

Um die Liste der möglichen Ausstattung einzugrenzen, ist es ratsam, die Übersicht zu filtern. Hierzu stehen verschiedene Möglichkeiten in diesem Bereich der Maske zur Verfügung.

| ++ |  | Alle | * | Alle | ~ |  |  |  |  | D |  | ø | ж |  |
|----|--|------|---|------|---|--|--|--|--|---|--|---|---|--|
|----|--|------|---|------|---|--|--|--|--|---|--|---|---|--|

Die Möglichkeiten der Filter-/ und Suchfunktionen werden im Nachfolgenden beschrieben.

| ++   | n en des herenletters anskarstilleren Des                                                                                                    |           | na Danitina na |          |
|------|----------------------------------------------------------------------------------------------------|-----------|----------------|----------|
|      | DPEN des Kompletten , menrzeiligen Beson<br>son Außenspiegel elektrisch heranklappbar                                                                               |           | en Positionen  | -0       |
| 0,0, | links und rechts Automatikfunktion programmierbar                                                                                                    | (7)       | U              | <u>_</u> |
| А    | Aubenspiegel links und rechts beheizt und elektrisch<br>einstellbar in Wagenfarbe lackiert<br>mit asphärisch gewölbtem Spiegelglas und<br>integrierter Blinkleuchte | 123 (7)   | 123            | •3       |
| •    | Bi-Xenonscheinwerfer<br>614 V • Scheinwerferreinigungsanlage<br>• dynamische Leuchtweitenregulierung                                                                | 1.119 (4) |                | •3       |

#### ----

| Zuklappen des Beschreibungstextes aller mehrzeiligen Positionen auf die erste Zeile |    |                                                                                            |           |     |  |     |  |  |  |
|-------------------------------------------------------------------------------------|----|--------------------------------------------------------------------------------------------|-----------|-----|--|-----|--|--|--|
|                                                                                     | G9 | 500 🍉 Außenspiegel elektrisch heranklappbar                                                | 244 (7)   |     |  | - 😒 |  |  |  |
| А                                                                                   |    | Außenspiegel links und rechts beheizt und elektrisch<br>einstellbar in Wagenfarbe lackiert | 123 (7)   | 123 |  | -3  |  |  |  |
|                                                                                     | ٩  | 614 🍉 Bi-Xenonscheinwerfer                                                                 | 1.119 (4) |     |  | -3  |  |  |  |

#### Sicherheit 🗸 🗸

Suchen Sie aus der Listbox den entsprechenden Filter aus (in diesem Beispiel "Sicherheit"). Es wird nur Sonderzubehör der Kategorie "Sicherheit" angezeigt.

| ++        |     | Sic    | herheit    | Alle                                                            | Q, 🕵          |              | Ð               |       | ø       | хх   |
|-----------|-----|--------|------------|-----------------------------------------------------------------|---------------|--------------|-----------------|-------|---------|------|
| Übersicht | Sor | nderau | usstattung | Serienausstattung Manuelle Ausstattung Technische Ausstattung   |               |              |                 |       |         |      |
|           |     |        | Code       | Beschreibung 🔨                                                  | Ehem. NP (MG) | Preisregel P | reis in € inkl. | MWSt. | Langte: | kt 📃 |
|           |     | ٧8     | 293        | Airbag: Sidebags im Fond                                        | 389 (4)       |              |                 |       |         | -3   |
|           |     | ٩      | 614        | Bi-Xenonscheinwerfer                                            | 1.119 (4)     |              |                 |       |         | -3   |
|           |     | ٩      | 615        | Bi-Xenonscheinwerfer mit aktivern Kurvenlicht                   | 1.566 (4)     |              |                 |       |         | -3   |
|           |     | L6     | 882        | Einbruch- und Diebstahl-Warnanlage:<br>Innenraumabsicherung     | 186 (7)       |              |                 |       |         | 3    |
|           |     | K1     | 551        | Einbruch- und Diebstahl-Warnanlage (EDW)                        | 302 (7)       |              |                 |       |         | 3    |
|           |     | N7     | 889        | KEYLESS-GO                                                      | 1.183 (4)     |              |                 |       |         | -3   |
|           |     |        | 645        | Räder: M+S Winterreifen                                         | 128 (4)       |              |                 |       |         | 3    |
|           |     | Τ1     | 690        | Räder: Reserverad als Notrad                                    |               |              |                 |       |         | -3   |
|           |     | I6     | 600        | Scheinwerferreinigungsanlage                                    | 278 (5)       |              |                 |       |         | -3   |
|           |     | L4     | 248        | Sitze: Fondsitze mit integrierten Kindersitzen in<br>Leder      | 377 (4)       |              |                 |       |         | -3   |
|           |     | ٩      | 248        | Sitze: Fondsitze mit integrierten Kindersitzen in<br>Leder Twin | 296 (4)       |              |                 |       |         | -3   |
|           |     | L4     | 248        | Sitze: Fondsitze mit integrierten Kindersitzen in Stoff         | 296 (4)       |              |                 |       |         | -3   |
|           |     | К9     | 573        | Sitze: ISOFIX Kindersitzverankerung im Fond                     | 46 (4)        |              |                 |       |         | 3    |
|           |     |        |            |                                                                 |               |              |                 |       |         |      |

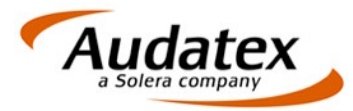

#### Sicherheit 🛛 🔹 Aussenlicht sonstiges 👻

Es erfolgt eine weitere Filterung der vorher ausgewählten Kategorie. Eine Auswahl ist nur möglich, wenn zur gewählten Kategorie Unterkategorien vorhanden sind.

| ++        |   | Sicherheit       | v                                  | Aussenlicht sons                         | iges 🗸 🗸            |                  |        | 4     |          |            | Ð                |       | ø       | ж   |
|-----------|---|------------------|------------------------------------|------------------------------------------|---------------------|------------------|--------|-------|----------|------------|------------------|-------|---------|-----|
| Übersicht | 0 | Sonderausstattun | g Serienausst                      | attung Manuelle                          | Ausstattung         | Technische Ausst | attung |       |          |            |                  |       |         |     |
|           | - | Code             |                                    | Besc                                     | hreibung 🔨          |                  | Ehe    | em. N | P (MG)   | Preisregel | Preis in € inkl. | MWSt. | Langte: | ×t  |
|           | А |                  | Außenspiegel I<br>einstellbar in V | inks und rechts be<br>Vagenfarbe lackier | eheizt und ele<br>t | ktrisch          |        |       | 123 (7)  |            |                  | 123   |         | -3  |
|           | < | 4 615 🍉          | Bi-Xenonschei                      | nwerfer mit aktive                       | m Kurvenlicht       | t                |        | 1     | .566 (4) |            |                  | 1.566 |         | - 3 |
|           |   |                  |                                    |                                          |                     |                  |        |       |          |            |                  |       |         |     |

881,884

Das 3te Suchfeld hat verschieden Möglichkeiten.

plus 🕺

1. Suche von Positionen nach dem Herstellercode (z.B. aus der Neuwagenrechnung oder einem Infoschild). Die Herstellercodes werden durch ein Komma von einander getrennt erfasst. Durch Bestätigung des Lupensymbols werden die Positonen automatisch markiert Die Suche nach Fragmenten ist möglich (anstatt y87 nur 87). Das System wechselt automatisch auf den Reiter "Übersicht".

# Innenhimmel plus

2. Freitextsuche für Bezeichnung, AV-Code oder Herstellercodes. Treffer werden in der Übersicht angzeigt. Die Suche nach Fragmenten ist möglich.

| ++           | Alle    |           | Ale v innenhimmel                                                     | ۹ 🔒          | $\mathbb{R}$ | Ð                |       | ø      | ж   |
|--------------|---------|-----------|-----------------------------------------------------------------------|--------------|--------------|------------------|-------|--------|-----|
| Übersicht So | onderau | sstattung | Serienausstattung Manuelle Ausstattung Technische Ausstattung         |              |              |                  |       |        |     |
|              |         | Code      | Beschreibung 🔨                                                        | Ehem. NP (MG | ) Preisregel | Preis in € inkl. | MWSt. | Langte | ext |
|              | M4      | Y84       | Innenhimmel (gemäß Musterkarte) in designo<br>Alcantara "Kieselbeige" | 1.682 (4     | 4)           |                  |       |        | 3   |
|              | M4      | Y87       | Innenhimmel in designo Alcantara "Etnagrau" (<br>gemäß Musterkarte)   | 1.682 (4     | 4)           |                  | 1.682 | 2      | -3  |
|              | M4      | Y88       | Innenhimmel in designo Alcantara "Oriongrau" (<br>gemäß Musterkarte)  | 1.682 (4     | 4)           |                  |       |        | -3  |

innenhimmel

Hebt den Suchfilter wieder auf.

plus

# eb

Dieses Symbol zeigt an, das für die Kalkulation und der Fahrzeugbewertung eine Differenz im Zubehör besteht. Durch Klicken auf dieses Symbol erfolgt die Anzeige des Unterschiedes.

| Die Fahrzeug Beschreibung wurde einseitig für die Kalkulation bzw. Bewertung geändert. Bitte überprüfen Sie die Auswirkungen auf das Kalkulations- bzw.<br>Bewertungsergebnis und nehmen Sie ggf. Anpassungen vor. |                                     |  |  |  |  |  |  |  |
|----------------------------------------------------------------------------------------------------|-------------------------------------|--|--|--|--|--|--|--|
| Fahrzeug für die Kalkulation                                                                                                    | Fahrzeug für die Bewertung          |  |  |  |  |  |  |  |
| lusführungsvarianten                                                                                                    | Ausführungsvarianten                |  |  |  |  |  |  |  |
| * M7 Lenkrad und Schalthebel in Leder                                                                                                    | * G4 AMG Performance Lenkrad        |  |  |  |  |  |  |  |
|                                                                                                    | *L6 Innenraumabsicherung            |  |  |  |  |  |  |  |
|                                                                                                    | * M4 Ippophipping designs Alcontars |  |  |  |  |  |  |  |

# .

Es erfolgt die Anzeige der Herstellerpreisliste mit Audatex AV-Codes

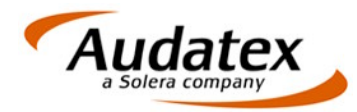

#### 3.1.3 Tabelleninformationen

Innerhalb einer Zeile in der Tabelle der Sonderausstattung gibt es diverse Informationen und Informations-Symbole, die im Nachfolgenden erläutert werden 0 0 615 Bi-Xenonscheinwerfer mit aktivem Kurvenlicht 1.566 (4) 1.566

Folgende Information können in einer Zeile zu einen Sonderzubehör angezeigt werden:

.

Zeigt an, dass es diese Sonderausstattung nur in Verbindung mit einer anderen Sonderausstattungsposition gibt. Um welche Position es sich handelt, wird im Tooltip angezeigt. Zusätzlich wird diese Position ebenfalls markiert. In diesem Beispiel die Scheinwerferreinigungsanlage.

| 1 |   | ٩  | 615 🍺 | Bi-Xenonscheinwerfer mit aktivem Kurvenlicht                                                                                                    | 1.566 (4) | 1.566 | -3 |
|---|---|----|-------|----------------------------------------------------------------------------------------------------|-----------|-------|----|
|   |   | L6 | 882   | Einbruch- und Diebstahl-Warnanlage:<br>Innenraumabsicherung                                                                                                    | 186 (7)   |       | -3 |
|   |   | Κ1 | 551 🕨 | Einbruch- und Diebstahl-Warnanlage (EDW)                                                                                                    | 302 (7)   |       | -3 |
|   |   | N7 | 889   | KEYLESS-GO                                                                                                    | 1.183 (4) |       | -  |
|   |   |    | 645   | Räder: M+S Winterreifen                                                                                                    | 128 (4)   |       | -  |
| - |   | Τ1 | 690 🕨 | Räder: Reserverad als Notrad                                                                                                    |           |       | -3 |
|   | 3 | I6 | 600   | Scheinwerferreinigungsanlage                                                                                                    | 278 (5)   |       | -3 |
|   |   |    |       | the state of the state of the s |           |       |    |

| V | Bi-Xenonscheinwerfer mit akti<br>T3 Bi-Xenonscheinwerfer mit aktivern Kurvenlicht 6 | vem Kurvenlicht<br>age und 1.589 (4)<br>ulierung | 1.589 |
|---|-------------------------------------------------------------------------------------|--------------------------------------------------|-------|
|   | I6 Scheinwerferreinigungsanlage                                                     | 46 (4)                                           | 46    |

Wird an der Position kein "Info-Button" angezeigt, erscheint dort, sofern vorhanden, der Audatex – AV-Code.

Zeigt an, dass es sich hierbei um automatisch aktiviertes Zubehör durch Auswahl einer anderen Sonderausstattung gibt. Die Information, durch welche Position das Zubehör aktiviert wurde, wird im Tooltip angezeigt.

| 🐂 🔲 C4 414 🕨 Schiebe-Hebe-Dach: Glasausführung elektrise                           | h 1.206 (2)   |  |
|------------------------------------------------------------------------------------|---------------|--|
| Benötigt wegen                                                                     | orne 655 (4)  |  |
| Y84 Innenhimmel (gemäß Musterkarte) in designo Alcantara "Kieselbeige", sitz recht | vorne 655 (4) |  |

# 2

Zeigt an, dass es sich um ausgeschlossene Zubehörposition handelt. Der Auslöser des Ausschlusses wird im Tooltip angezeigt.

| МВ 289                                              | Lenkrad: Leder-/Holzausführung und Schalt-/Wählhebel in<br>Leder              | 603 (4) |
|-----------------------------------------------------|-------------------------------------------------------------------------------|---------|
| Ausgeschlossen wegen<br>443 Lenkrad: Leder, beheizt | Lenkrad in designo-Leder zweifarbig und Schalt-/Wählhebel in<br>designo-Leder | 592 (4) |
| 0                                                   |                                                                               |         |

Zeigt an, dass es sich um eingeschlossenes Zubehör handelt. Der Auslöser wird im Tooltip angezeigt.

| 0 0                                                                          |                              |           |  |
|------------------------------------------------------------------------------|------------------------------|-----------|--|
| 🥂 🔲 I6 600 Scheinwerferreinigu                                               | ungsanlage                   | 290 (5)   |  |
| Eingeschlossen wegen                                                         | rama-Schiebedach elektrisch  | 1.902 (2) |  |
| 615 Bi-Xenonscheinwerfer mit aktivem Kurvenlicht<br>614 Bi-Xenonscheinwerfer | 1: Glasausführung elektrisch | 1.206 (2) |  |

# 6

Hinweis auf eine Doppelerfassung in der Ausstattung Der Konflikt wird im Tooltip angezeigt.

| - | o 🗹 🔍 61                                        | .5 🔻        | Bi-Xenonscheinwerfer mit aktivem Kurvenlicht<br>Mit Scheinwerferreinigungsanlage und dynamischer<br>Leuchtweitenregulierung | 1.589 (4) | 1.589 |  |
|---|-------------------------------------------------|-------------|----------------------------------------------------------------------------------------------------|-----------|-------|--|
|   | Ggf. Doppelerfassung r<br>614 Bi-Xenonscheinwei | nit<br>rfer | Cupholder                                                                                                    | 46 (4)    | 46    |  |
|   | OT I BENCHOLDEROLITIKO                          | nor         |                                                                                                    |           |       |  |

3

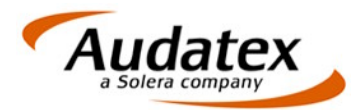

| - | Herstellercoo | de                         |         |   |
|---|---------------|----------------------------|---------|---|
|   | 🔲 Q3 沐 475    | Reifendruckkontrolle (RDK) | 592 (4) | 3 |

Dieses Symbol kennzeichnet, dass die Ausstattungsposition mehrzeilig beschrieben wird. Durch Klick auf dieses Symbol werden alle Textzeilen angezeigt. Das Symbol ändert sich in das nachfolgend beschriebene.

#### 

Dieses Symbol zeigt an, dass alle Textzeilen der Position angezeigt werden. Durch Klicken auf dieses Symbol wird nur die erste Zeile der Ausstattung angezeigt.

- Ehemaliger Neupreis und Marktgängigkeitscode

   Q3 475 Reifendruckkontrolle (RDK)
   592 (4)
- Druckt dieses Zubehör in der Bewertung im Langtext aus
   413 Schiebedach: Panorama-Schiebedach elektrisch
- Sonderzubehör in das Serienzubehör

A

| Zeigt an, | dass diese Position vom Serienzube                   | hör in Sonderzubehör gewand | delt wurde. |    |
|-----------|------------------------------------------------------|-----------------------------|-------------|----|
| A         | Außenspiegel links und rechts beheizt und elektrisch | 123 (7)                     | 123         | -3 |

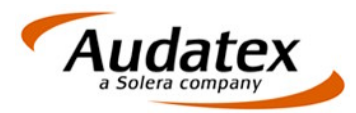

### 3.2 Serienausstattung

Anzeige der Serienausstattung des Fahrzeugs gemäß gewähltem Preisgültigkeitsdatum. Die Filter-/ und Suchmöglichkeiten entsprechen denen des Reiters "Sonderzubehör".

| Über | sicht | Sond | erausstattung Serienausstattung Manuele Ausstattung Technische Ausstattung              |          |   |     |
|------|-------|------|-----------------------------------------------------------------------------------------|----------|---|-----|
|      |       |      | Beschreibung 🔨                                                                          | Langtext |   |     |
|      |       |      | Ablagefach mit Steckdose vorne, anstelle Ascher                                         |          | ۲ | ^   |
|      |       | -    | Ablagen E-Klasse                                                                        |          | ۷ |     |
|      |       |      | ABS - Anti-Blockier-System                                                              |          | ۲ |     |
|      | ٧8    |      | Airbag: Airbags mit mehrstufiger Auslöselogik                                           |          | ۲ |     |
|      |       |      | Armauflage vorn mit Doppelfach                                                          |          | ۲ |     |
|      |       |      | Armlehne im Fond                                                                        |          | ۲ |     |
|      |       |      | Außenspiegel links und rechts beheizt und elektrisch einstellbar in Wagenfarbe lackiert |          | ۲ |     |
|      |       |      | Außentemperaturanzeige                                                                  |          | ۲ |     |
|      |       |      | Ausstiegsleuchten 4fach                                                                 |          | ۲ |     |
|      |       |      | Bremsanlage mit Sensotronic Brake Control (SBC)                                         |          | ۲ |     |
|      |       |      | Brems-Assistent-System (BAS)                                                            |          | ۲ |     |
|      |       |      | Drehzahlmesser                                                                          |          | ۲ |     |
|      |       |      | Dritte Bremsleuchte                                                                     |          | ۲ |     |
|      |       |      | Elektronisches Stabilitäts-Programm (ESP)                                               |          | ۲ |     |
|      |       |      | Fahrlichtassistent                                                                      |          | ۲ |     |
|      | U9    |      | Fahrwerk: Airmatic DC (semiaktive Luftfederung)                                         |          | ۲ |     |
|      |       |      | Fensterheber elektrisch 4fach                                                           |          | ۲ |     |
|      | P9    |      | Getriebe: Automatik 7-Gang, 7G-TRONIC                                                   |          | ۲ |     |
|      | N5    |      | Heckdeckelfernentrieglung                                                               |          | ۲ |     |
|      |       |      |                                                                                         |          | - | Y I |

Serienzubehör kann abgewählt werden, indem Sie aus dem Kontrollkästchen das Häkchen entfernen. Deaktiviertes Serienzubehör wird im Reiter "Übersicht" wie folgt dargestellt:

| F L3 Innen- und Außenspiegel links automatisch abblendbar |  |
|-----------------------------------------------------------|--|
|-----------------------------------------------------------|--|

Möchten Sie eine Serienausstattung in Sonderausstattung überführen, klicken Sie auf das Symbol

Sonderzubehör" wird die Position wie folgt dargestellt:

| A | Brems-Assistent-System (BAS)    | 120 (4) | 120 | - 3 |
|---|---------------------------------|---------|-----|-----|
| Α | Bremsleuchten in LED-Ausführung | 123 (4) | 123 | - 3 |
|   | ent i terta than i              |         |     |     |

Wurde dagegen Sonderzubehör in Serienzubehör gewandelt, erscheint die Position in dem Reiter "Serienausstattung" wie folgt:

| S | Cupholder |  |
|---|-----------|--|
|   |           |  |

#### 3.3 Manuelle Ausstattung

Maske zur Erfassung manueller Ausstattungsmerkmale. Der Beschreibungstext kann manuell erfasst oder aus einer Listbox ausgewählt werden. Die Positionen "Marktgängigkeit" und "Neupreis" sind Pflichteingaben. Als Einbaudatum wird standardmäßig die Erstzulassung angezeigt.

| Übersicht Sonderausstattung Serienausstattung Manuele Ausstattung Technische Ausstattung |                  |                           |                  |  |  |  |  |  |
|------------------------------------------------------------------------------------------|------------------|---------------------------|------------------|--|--|--|--|--|
| Beschreibung                                                                             | Marktgängigkeit  | Ehem. NP (MG) Anzahl Einb | audatum          |  |  |  |  |  |
|                                                                                          | <b>v</b>         | 26.01.2                   | 005 🗖 🦲          |  |  |  |  |  |
| Holzeinlagen - Edelholz                                                                  | 6 Nicht gefragt  | 150                       | 26.01.2005 📝 💿 📀 |  |  |  |  |  |
| manuell erfasstes Zubehör                                                                | 5 Weniger gängig | 120 1                     | 26.01.2008 📝 👩 🧐 |  |  |  |  |  |
|                                                                                          |                  |                           |                  |  |  |  |  |  |

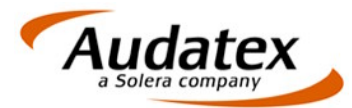

Folgende Möglichkeiten stehen zur Verfügung:

Ruft ein Fenster auf, in dem manuelle Standardpositionen ausgewählt werden können. Je nach Fahrzeugart (PKW, KRAD) ändert sich der Inhalt der Liste.

| ^ |
|---|
|   |
|   |
|   |
|   |
|   |
|   |
|   |
|   |
|   |
|   |
|   |
|   |

# -

Ruft die Position zum erneuten Bearbeiten auf. Hier können bei Positionen aus der Liste der Standardpositionen verändert (Einbaudatum, Marktgängigkeit...) oder manuell erfasste Positionen korrigiert werden.

| Übersicht Sonderausstattung Serienausstattung Manuelle Au | sstattung Technische Ausstattung |                        |
|-----------------------------------------------------------|----------------------------------|------------------------|
| Beschreibung                                              | Marktgängigkeit Ehem. NP (MG     | G) Anzahl Einbaudatum  |
| To Hardtop                                                | 3 Gefragtes Zubehör 💙 1.300      | 04.09.2003 🖸 OK        |
| Hardtop                                                   | 2 Sehr gefragtes Zubehör 1.      | .300 04.09.2003 📝 🤕 😒  |
| Holzeinlagen - Edelholz                                   | 6 Nicht gefragt                  | 150 04.09.2003 📝 🧃 😂   |
| Klimaanlage                                               | 2 Sehr gefragtes Zubehör         | 600 2 04.09.2003 📝 🧃 😂 |

### 3

Löscht die entsprechende Position ohne Rückfrage

. 😒

Verschiebt die Position ohne Rückfrage in das Sonderzubehör

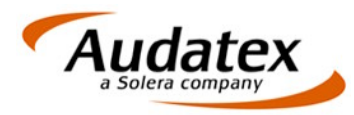

### 3.4 Technische Ausstattung

Die "Technische Ausstattung" sollte nur in Ausnahmefällen (Phantom, manuelle Kalkulation..) erfasst werden, da (grundsätzlich) alle relevanten Audatex AV-Codes über die Eurotax-Ausstattung verfügbar sind und damit gleichzeitig für Kalkulation und Fahrzeugbewertung zur Verfügung stehen. Ausstattungen, die vom Hersteller nicht als Sonderausstattung vorgesehen sind, müssen hier erfasst werden.

Die erfasste technische Ausstattung hat immer Vorrang vor Sonder-/Serienausstattung. Es erfolgt die Anzeige der AV-Codes, die nicht über Eurotax abgebildet werden können.

Die Suchkriterien sind in dieser Übersicht entsprechend eingeschränkt. Über das zur Verfügung stehend Suchfeld können AV Codes (Eingabe erfolgt hinter einander ohne Komma-Separierung) aktiviert werden. Durch Anklicken des Lupensymbols werden die AV's sofort in den Reiter "Übersicht" übernommen, in den das System sofort wechselt.

|            |             | S S S S S S S S S S S S S S S S S S S                                        |
|------------|-------------|------------------------------------------------------------------------------|
| Übers      | icht Soi    | derausstattung Serienausstattung Manuelle Ausstattung Technische Ausstattung |
|            |             | Beschreibung                                                                 |
| Innen      |             | ^                                                                            |
|            | F4          | Verstärkte Kälteleistung                                                     |
| $\bigcirc$ | H1          | Audio 20 CC                                                                  |
| $\bigcirc$ | I5          | Audio 20 CD/Wechsler                                                         |
| $\bigcirc$ | I8          | Audio 50 DVD/Wechsler                                                        |
| $\bigcirc$ | I9          | COMAND DVD/Wechsler                                                          |
| $\bigcirc$ | G2          | COMAND Bediensystem                                                          |
| ۲          |             | Keine Wahl                                                                   |
|            | G3          | Sportsitze vorn                                                              |
|            | G4          | AMG Performance Lenkrad                                                      |
| $\bigcirc$ | NЗ          | Ausführung Eukalyptus                                                        |
| $\bigcirc$ | N9          | Ausführung Vogelaugenahorn                                                   |
| $\odot$    | Q1          | AMG Zierteile Carbon                                                         |
| ۲          |             | Keine Wahl                                                                   |
|            | I2          | USB Audio Schnittstelle                                                      |
|            | L1          | Lenkradschalttasten                                                          |
|            | N1          | Innenhimmel designo Schwarz                                                  |
|            | N2          | Laderaummanagement EASY-PACK                                                 |
|            | V9          | Wählhebel in designo Leder-/Holzausführung                                   |
| Fahrge     | estellnum   | nern                                                                         |
| $\bigcirc$ | B2          | ab Fg-Nr A095230                                                             |
| $\bigcirc$ | B3          | ab Fg-Nr A135822/ X095169                                                    |
|            | RA          | ah Fa Nr 116/6/1/ V005076                                                    |
| < Id       | entifiziere | Abbruch Übernehmen                                                           |

# 3.5 Übersicht

Im Reiter "Übersicht" werden alle gewählten oder abgewählten Zubehörpositionen aufgelistet. Um eine Position aus der Übersicht zu entfernen, klicken Sie auf das Kontrollkästchen.

| 1 | ++           |     |        |          |                                                                    | <b>27</b> §P | D          |           | \$         | ж     |
|---|--------------|-----|--------|----------|--------------------------------------------------------------------|--------------|------------|-----------|------------|-------|
| Ū | ersicht      | Sor | nderau | isstattu | ng Serienausstattung Manuelle Ausstattung Technische Ausstattung   |              |            |           |            |       |
|   | -            | Art |        | Code     | Beschreibung                                                       | Ehem. NP (M  | G) Preisre | gel Preis | in € inkl. | MWSt. |
|   |              | А   |        |          | Ablagen E-Klasse                                                   | 123          | (4)        |           |            | 123   |
|   |              | S   | ٧8     | 293      | Airbag: Sidebags im Fond                                           | 389          | (4)        |           |            |       |
|   | $\checkmark$ | В   | L9     | 550      | Anhängevorrichtung: mechanisch abklappbar                          | 980          | (5)        |           |            | 980   |
|   |              | F   |        |          | Armauflage vorn mit Doppelfach                                     |              |            |           |            |       |
|   |              | В   |        | 301      | Ascher mit Zigarettenanzünder vorne                                |              |            |           |            |       |
|   | $\checkmark$ | В   | G9     | 500      | Außenspiegel elektrisch heranklappbar                              | 249          | (7)        |           |            | 249   |
|   |              | F   |        |          | Dritte Bremsleuchte                                                |              |            |           |            |       |
|   |              | Μ   |        |          | Durchlade/Skisack                                                  | 150          | (5)        |           |            | 150   |
|   | $\checkmark$ | В   | N5     | 881      | Heckdeckelfernschließung                                           | 534          | (4)        |           |            | 534   |
|   |              | В   | L5     | 884      | Heckdeckelzusatzsicherung                                          | 128          | (4)        |           |            | 128   |
|   |              | В   | M4     | Y84      | Innenhimmel (gemäß Musterkarte) in designo Alcantara "Kieselbeige" | 1.694        | (4)        |           |            | 1.694 |
|   |              | В   | ۹      | 413      | Schiebedach: Panorama-Schiebedach elektrisch                       | 1.879        | (2)        |           |            | 1.879 |

Anhand er Spalte "Art" ist erkennbar, um was für eine Position es sich handelt A

Die Position wurde von dem Serienzubehör in das Sonderzubehör verschoben

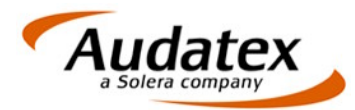

- В
- Gewähltes Sonderzubehör (Kann über das Kontrollkästchen wieder entfernt werden) F
- Die Position wurde aus der Serienausstattung entfernt (mit Preis)
- Μ Manuelle Position
- S Die Position wurde aus dem Sonder-/oder Manuellem Zubehör in das Serienzubehör verschoben
- Т Technische Zubehör

#### 3.5.1 Symbole für das Konfiktmanagement

Ist ein Konflikt aufgetreten, wird in Reiter "Übersicht" ein entsprechendes Symbol angezeigt Übersicht 🔒

Hier ist es möglich, über das Icon 🔟 direkt alle Konflikte anzeigen zu lassen. Das Icon 🚺 hebt den Filter wieder auf.

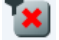

WSt. 1.119 1.566 1.682 1.682 1.682 1.154

48:

| Übe | ersicht  | t 🔒 🛛 | Sond | erausstat    | tung | Serienausstattung Manuelle Ausstattung Technische Ausstattung                            |               |            |                    |
|-----|----------|-------|------|--------------|------|------------------------------------------------------------------------------------------|---------------|------------|--------------------|
|     |          | Art   |      | Code         |      | Beschreibung                                                                             | Ehem. NP (MG) | Preisregel | Preis in € inkl. N |
|     |          | В     | ٩    | 614          |      | Bi-Xenonscheinwerfer                                                                     | 1.119 (4)     |            |                    |
|     |          | В     | ٩    | 615          |      | Bi-Xenonscheinwerfer mit aktivem Kurvenlicht                                             | 1.566 (4)     |            |                    |
| 6   | 1        | В     | M4   | Y84          |      | Innenhimmel (gemäß Musterkarte) in designo Alcantara "<br>Kieselbeige"                   | 1.682 (4)     |            |                    |
| 6   | <b>√</b> | В     | M4   | Y87          |      | Innenhimmel in designo Alcantara "Etnagrau" (gemäß<br>Musterkarte)                       | 1.682 (4)     |            |                    |
| 6   | <b>√</b> | В     | M4   | Y88          |      | Innenhimmel in designo Alcantara "Oriongrau" (gemäß<br>Musterkarte)                      | 1.682 (4)     |            |                    |
|     |          | В     | ( ا  | 401          |      | Sitze: Komfortsitze vorn mit Sitzheizung                                                 | 1.154 (4)     |            |                    |
|     |          |       |      |              |      | Voraussetzung(en) für obenstehende Ausstattung 401                                       |               |            |                    |
|     |          |       |      | X-<br>733    |      | Polster: Leder                                                                           | 1.850(1.920)  |            |                    |
|     |          |       |      | X-<br>127566 |      | Polster: Leder Nappa                                                                     | 2.540(2.610)  |            |                    |
|     |          |       |      |              |      | Polsterung: designo-Leder einfarbig (aufbauend auf<br>Ausstattung Leder Nappa anthrazit) | 3.399(3.492)  |            |                    |

Polsterung: designo-Leder zweifarbig (aufbauend auf Ausstattung Leder Nappa anthrazit) Sitze: Vordersitz rechts elektrisch verstellbar mit Memory

Voraussetzung(en) für obenstehende Ausstattung 242

### 6

1 В

. L8

242

Signalisiert eine Doppelerfassung. Durch Anklicken dieses Symbols bei der nicht gewünschten Position wird diese gelöscht. Da der Konflikt damit gelöst ist, wird auch die andere Position in der gefilterten Übersicht nicht mehr angezeigt.

Signalisiert, dass eine dieser Positionen (siehe Beispiel "Polster") aufgrund eines anderen Zubehörs (siehe Tooltipp) aktiviert werden sollten. Durch Anklicken dieses Symbols bei der nicht gewünschten Position wird diese gelöscht. Da der Konflikt damit gelöst ist, wird auch die andere Position in der gefilterten Übersicht nicht mehr angezeigt.

3.399(3.492)

481 (4)

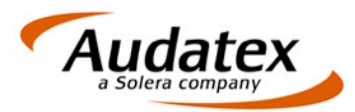

Öffnet einen "Werkzeugkasten" mit verschiedenen Funktionen zur Behebung von Konflikten

- 👷 Überprüfe auf mögliche Doppelerfassungen in Sonderausstattung
- Sind Doppelerfassung vorhanden, werden sie in einem separaten Fenster angezeigt:

| Mög | liche [     | )oppeleri | fassungen in Sonderausstattung                                     | <u> </u> |
|-----|-------------|-----------|--------------------------------------------------------------------|----------|
|     | 💋 Ab-,      | /Auswah   | il aller aufgelisteter Sonderausstattungen                         |          |
|     |             |           | Innen (M4)                                                         |          |
|     | 🚺 M4        | Y88       | Innenhimmel in designo Alcantara "Oriongrau" (gemäß Musterkarte)   |          |
|     | 🚺 M4        | Y84       | Innenhimmel (gemäß Musterkarte) in designo Alcantara "Kieselbeige" |          |
|     | 🚺 M4        | Y87       | Innenhimmel in designo Alcantara "Etnagrau" (gemäß Musterkarte)    |          |
|     |             |           | Innen (J2 J4)                                                      |          |
|     | 🚺 J2        |           | Polsterung: Leder-Twin                                             |          |
|     | <b>1</b> 34 | X-<br>733 | > Polster: Leder                                                   |          |

Nicht gewünschtes Zubehör kann hier deaktiviert werden.

🦉 Abwahl zusätzlich selektierter, bereits enthaltener Paketinhalte

Bereinigt automatisch gewählte Sonderausstattung, die bereits in einem Paket vorhanden ist.

Die folgenden Sonderausstattungen werden entfernt, da sie bereits in einem Paket eingeschlossen sind

| 413 | Schiebedach: Panorama-Schiebedach elektrisch | 1.879€ |
|-----|----------------------------------------------|--------|
| 543 | Sonnenblenden mit beleuchtetem Spiegel       | 110€   |

Zusammenfassung von Einzelkomponenten zu Paket

Überprüft, ob von den erfassten Zubehörpositionen ein Paket gebildet werden kann. Folgende Meldung wird in der Kopfzeile ausgewiesen

Mögliche Paket Komplettierung(en) vorhanden: Bitte starten Sie die Optimierungsfunktion.

Durch Anklicken des Symbols aus dem Werkzeugkasten erfolgt die entsprechende Auflistung

| Die folgenden ein: | zeln ausgewählten Sonderausstattungen werden jeweils durch ein entsprechen:                           | des Paket ersetzt  |
|--------------------|----------------------------------------------------------------------------------------------------|--------------------|
| 401                | Sitze: Komfortsitze vorn mit Sitzheizung in Verbindung mit<br>Paket: Komfort, Code P91 / P92 oder P93 | 800€               |
| 873                | Sitzheizung: Vordersitze                                                                              | 377€               |
|                    |                                                                                                    | 377€               |
| P93                | Paket: Komfort Navigation plus                                                                        | 3.758€             |
| 220                | PARKTRONIC                                                                                            | 789€               |
| 527                | Radio-Navigation: COMAND APS                                                                          | 2.923€             |
| <b>1</b> 873       | Sitzheizung: Vordersitze                                                                              | 377€               |
|                    |                                                                                                    | 4.089€             |
| P91                | Paket: Komfort                                                                                        | 1.264€             |
| 220                | PARKTRONIC                                                                                            | 789€               |
| 873                | Sitzheizung: Vordersitze                                                                              | 377 €              |
|                    |                                                                                                    | 1.166€             |
| 401                | Sitze: Komfortsitze vorn mit Sitzheizung                                                              | 1.177€             |
| -1                 |                                                                                                    | Abbruch Übernehmen |

Hier werden nur die Pakete berücksichtigt, bei denen bereits alle zutreffenden Einzelpositionen im Vorfeld markiert worden sind.

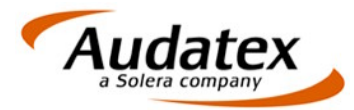

🐓 Ergänzung von Einzelkomponenten zu Paketen.

Überprüft, ob durch Ergänzung weitere Einzelpositionen ein Paket gebildet werden könnte. Folgende Meldung wird in der Kopfzeile ausgewiesen

 $\label{eq:model} \mbox{Mögliche Paket Komplettierung(en) vorhanden: Bitte starten Sie die Optimierungsfunktion.$ 

Durch Anklicken des Symbols aus dem Werkzeugkasten erfolgt die entsprechende Auflistung

| Sec. 1           |                                                                                                    |                             |
|------------------|----------------------------------------------------------------------------------------------------|-----------------------------|
| e folgenden ein: | zeln ausgewählten Sonderausstattungen werden ergänzt und jeweils durch ein                            | ) entsprechendes Paket erse |
| 401              | Sitze: Komfortsitze vorn mit Sitzheizung in Verbindung mit<br>Paket: Komfort, Code P91 / P92 oder P93 | 800€                        |
| 873              | Sitzheizung: Vordersitze                                                                              | 377€                        |
|                  |                                                                                                    | 377€                        |
| P93              | Paket: Komfort Navigation plus                                                                        | 3.758€                      |
| 220              | PARKTRONIC                                                                                            | 789€                        |
| 527              | Radio-Navigation: COMAND APS                                                                          | 2.923€                      |
| <b>V</b> 873     | Sitzheizung: Vordersitze                                                                              | 377 €                       |
|                  |                                                                                                    | 4.089€                      |
| P92              | Paket: Komfort Navigation                                                                             | 2.714€                      |
| 220              | PARKTRONIC                                                                                            | 789€                        |
| <b>V</b> 873     | Sitzheizung: Vordersitze                                                                              | 377€                        |
| 525              | Radio-Navigation: Audio 50 APS                                                                        | 1.763€                      |
|                  |                                                                                                    | 1.166€                      |
| D01              | Dakati Kamfart                                                                                        | 1.964.6                     |
|                  |                                                                                                    | (Abbruch) Übernehm          |

Im Gegensatz zum Symbol "Zusammenfassung von Einzelkomponenten" werden hier auch Pakete angezeigt, bei denen die Erfassung einer bisher nicht berücksichtigten Komponente zu einem Paket führt.

#### Musstattung Basis VIN

Es werden alle optional gewählten Positionen entsprechend der "Original-Ausstattungsinformationen It. VIN" zurückgesetzt. Ein Zurücksetzen ist nur möglich, wenn das Fahrzeug auch via VIN identifiziert wurde.

# XX

Löscht komplett die bisher geänderte Ausstattung und setzt wieder auf dem Standard auf